# UNIVERSIDADE FEDERAL DO CEARÁ BIBLIOTECA UNIVERSITÁRIA COMISSÃO DE NORMALIZAÇÃO

## Como preencher o formulário para elaboração da ficha catalográfica

**Resumo**: Detalha para os usuários o preenchimento dos campos do Catalog, módulo desenvolvido para geração automática da Catalogação na Publicação (ficha catalográfica), elemento pré-textual obrigatório dos trabalhos acadêmicos (teses, dissertações e trabalhos de conclusão de curso de graduação e especialização).

### **DADOS PESSOAIS**

- **Nome**: Digite seu prenome, nome e primeiro sobrenome, se tiver.
- Sobrenome (Entrada principal da identificação de autoria): Digite seu sobrenome. Lembre-se de incluir sobrenomes compostos (exemplo: Castelo Branco) e agnomes (exemplos: Filho, Neto, Júnior, Segundo), caso tenha.

Exemplo 1: Nome completo: José Davi de Souza

| Dados Pessoais     |              |
|--------------------|--------------|
| Nome*:             | José Davi de |
| Último Sobrenome*: | Souza        |

Exemplo 2: Nome completo: João Ribeiro dos Santos Filho

| Dados Pessoais     |                  |
|--------------------|------------------|
| Nome*:             | João Ribeiro dos |
| Último Sobrenome*: | Santos Filho     |

### **DADOS DO TRABALHO**

- Título do trabalho: Digite o título do trabalho. Lembre-se de usar letras maiúsculas somente na primeira palavra do título e em nomes próprios. O subtítulo deve ser digitado no campo seguinte.
- Subtítulo do trabalho: Digite o subtítulo do trabalho, iniciando com letra minúscula e utilizando letras maiúsculas somente para nomes próprios.

Exemplo: "Educação ambiental: um olhar nos cursos de licenciatura da UFC".

| Dados do trabalho      |                                            |
|------------------------|--------------------------------------------|
| Título do trabalho*:   | Competência em informação                  |
| Subtítulo do trabalho: | um olhar nos cursos de licenciatura da UFC |

- Nome do orientador (a): Digite o nome completo do orientador (a). Se for orientadora, marque a opção disponível ao lado.
- Titulação do orientador (a): Selecione a titulação do seu orientador (a). Caso não saiba, consulte a <u>Plataforma Lattes</u>.
- Nome do coorientador (a): Digite o nome completo do coorientador (a). Se for coorientadora, marque a opção disponível ao lado.
- Titulação do orientador (a): Selecione a titulação do seu coorientador (a). Caso não saiba, consulte a <u>Plataforma Lattes</u>.

#### Visualização:

| Nome do orientador*:       | Eliene Gomes do Nascimento | 🗹 orientadora   |
|----------------------------|----------------------------|-----------------|
| Titulação do orientador*:  | Mestre                     |                 |
| Nome do coorientador:      | José Jairo Viana           | 🗆 coorientadora |
| Titulação do coorientador: | Doutor                     |                 |

- Ano de publicação: Digite o ano da defesa de seu trabalho.
- **Número de folhas**: Digite a quantidade de folhas de seu trabalho.
- Ilustração: Selecione entre as opções "Não possui" (para trabalhos sem ilustração) ou "Coloridas" (no caso de possuir ilustrações coloridas) ou "Preto e branco" (no caso de possuir somente ilustrações em preto e branco). Ilustrações são elementos gráficos dos trabalhos acadêmicos, e engloba figuras, gráficos, mapas, quadros entre outros.

Visualização:

| Ano de publicação*: | 2016                                                   |  |
|---------------------|--------------------------------------------------------|--|
| Número de folhas*:  | 123                                                    |  |
| Ilustração:         | Coloridas 🔻                                            |  |
| Unidade Acadêmica*: | Selecione<br>Não Possui<br>Coloridas<br>Preto e branco |  |

- Unidade Acadêmica: Selecione a unidade acadêmica a que seu curso está vinculado.
- Tipo de trabalho: Selecione o tipo de trabalho entre Tese (doutorado), Dissertação (mestrado), TCC (especialização) e TCC (graduação)
- Curso/Programa: Após marcar o Tipo de trabalho, selecione seu curso de acordo com as opções apresentadas.

Visualização:

| Unidade Acadêmica*: | Centro de Humanidades                                                                                                    |   |
|---------------------|----------------------------------------------------------------------------------------------------|---|
| Tipo de Trabalho*:  | ⊙ Tese ⊙ Dissertação ⊙ TCC (Especialização) ⊙ TCC (Graduação)                                                                                                    |   |
| Curso/Programa*:    | Curso de Biblioteconomia                                                                                                    | * |
| rras-chave          | Curso de Biblioteconomia<br>Curso de Letras<br>Curso de Biblioteconomia<br>Curso de Ciências Sociais<br>Curso de História<br>Curso de Psicologia<br>Curso de Letras |   |

 Palavras-chave: Lista de palavras ou expressões que representam o conteúdo da obra. Digite as palavras-chave em ordem decrescente de importância, evitando sinônimos, termos repetitivos e vagos. É obrigatório inserir uma palavra-chave.

| Palavras-chave             |                           |    |             |
|----------------------------|---------------------------|----|-------------|
| Assuntos (mín. 1, máx. 5): | Competência em informação | 1* | Consulte o  |
|                            | Bibliotecas escolares     | 2  | vocabulário |
|                            | Biblioteconomia           | 3  |             |
|                            |                           | 4  |             |
|                            |                           | 5  |             |
| Fonte*:                    | Times New Roman 🔻         |    |             |

Indicamos o uso de **vocabulários controlados** de assuntos para orientar na escolha das palavras-chave, conforme link ao lado e no menu superior.

• **Fonte**: Selecione a fonte a ser utilizada na elaboração da ficha de acordo com a fonte utilizada na digitação do seu trabalho. Opções: Arial ou Times New Roman.

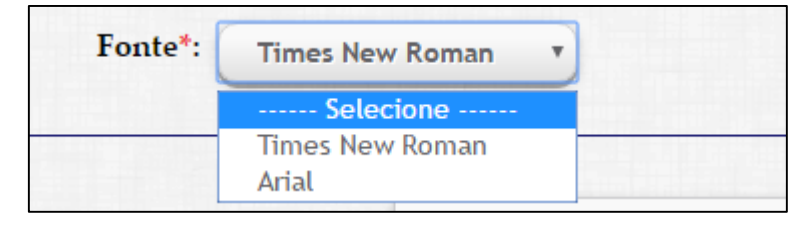

• Clique em Gerar Ficha Catalográfica.

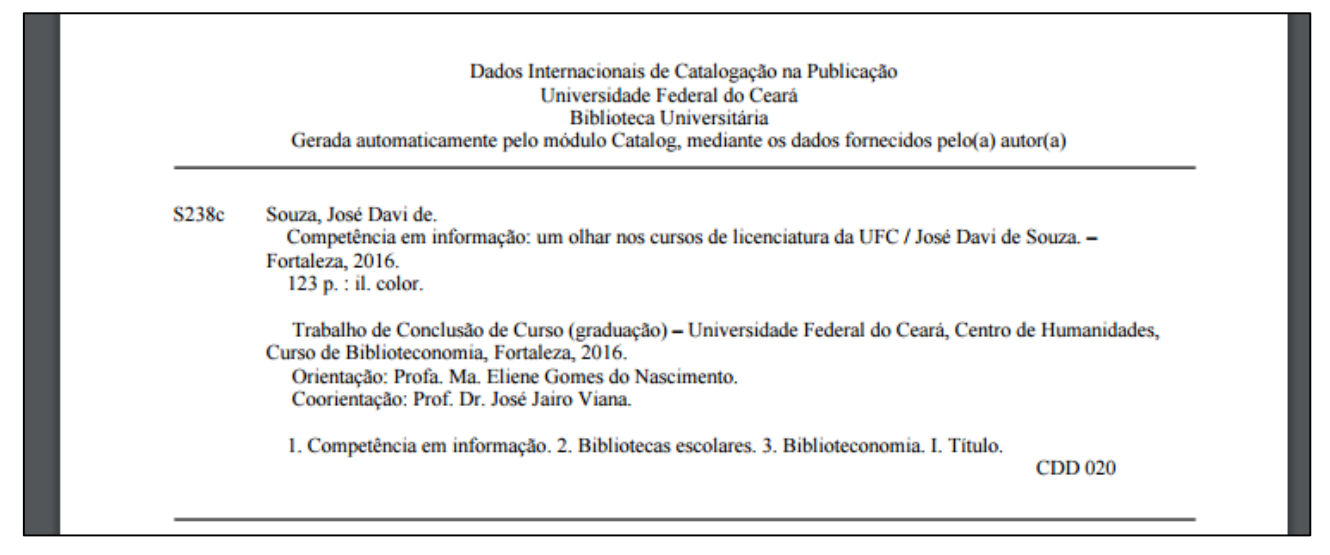

Salve o arquivo gerado, em PDF. A Catalogação na Publicação (ficha catalográfica) deve ser incluída no verso da folha de rosto, confira <u>nosso tutorial</u> para inserir a ficha catalográfica no seu trabalho.